# 京銀ビジネスポータルサイト ご利用開始のお手続き ガイド

京銀ビジネスポータルサイトのご利用開始手続きには、申込書の記入・捺印は不要で、Webからの 手続きで、すぐにご利用を開始いただけます! 京銀インターネットEBサービスのご利用有無により、お手続方法が異なりますので、以下をご参考に

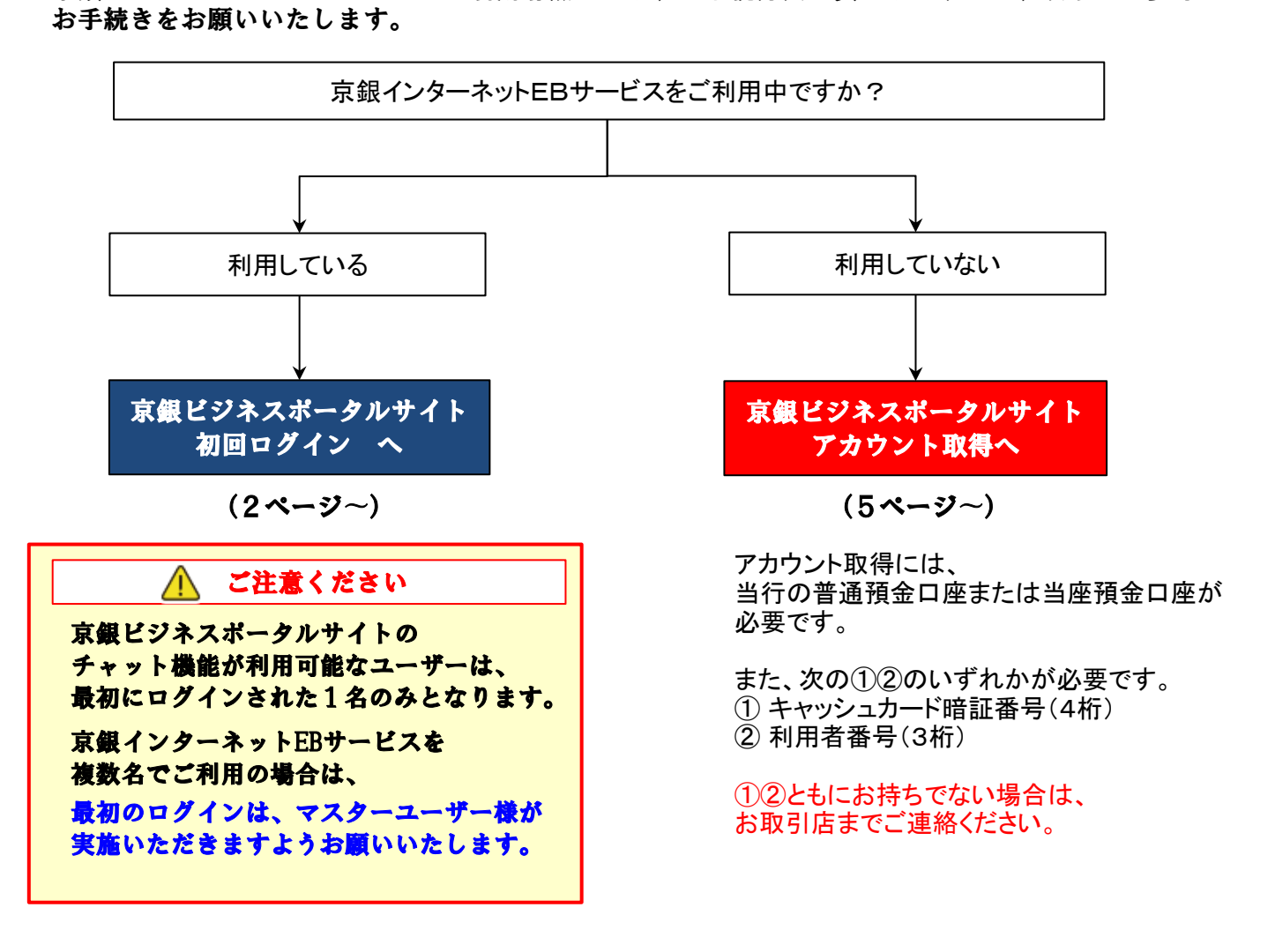

※ 京銀ビジネスポータルサイトへの2回目以降のログインは、9ページをご覧ください。

\_\_\_\_\_

2024年7月

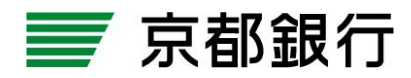

https://www.kyotobank.co.jp/

## 京銀ビジネスポータルサイト 初回ログイン

対象のお客さま 既に「京銀インターネットEBサービス」をご利用いただいている法人・個人事業主のお客さま

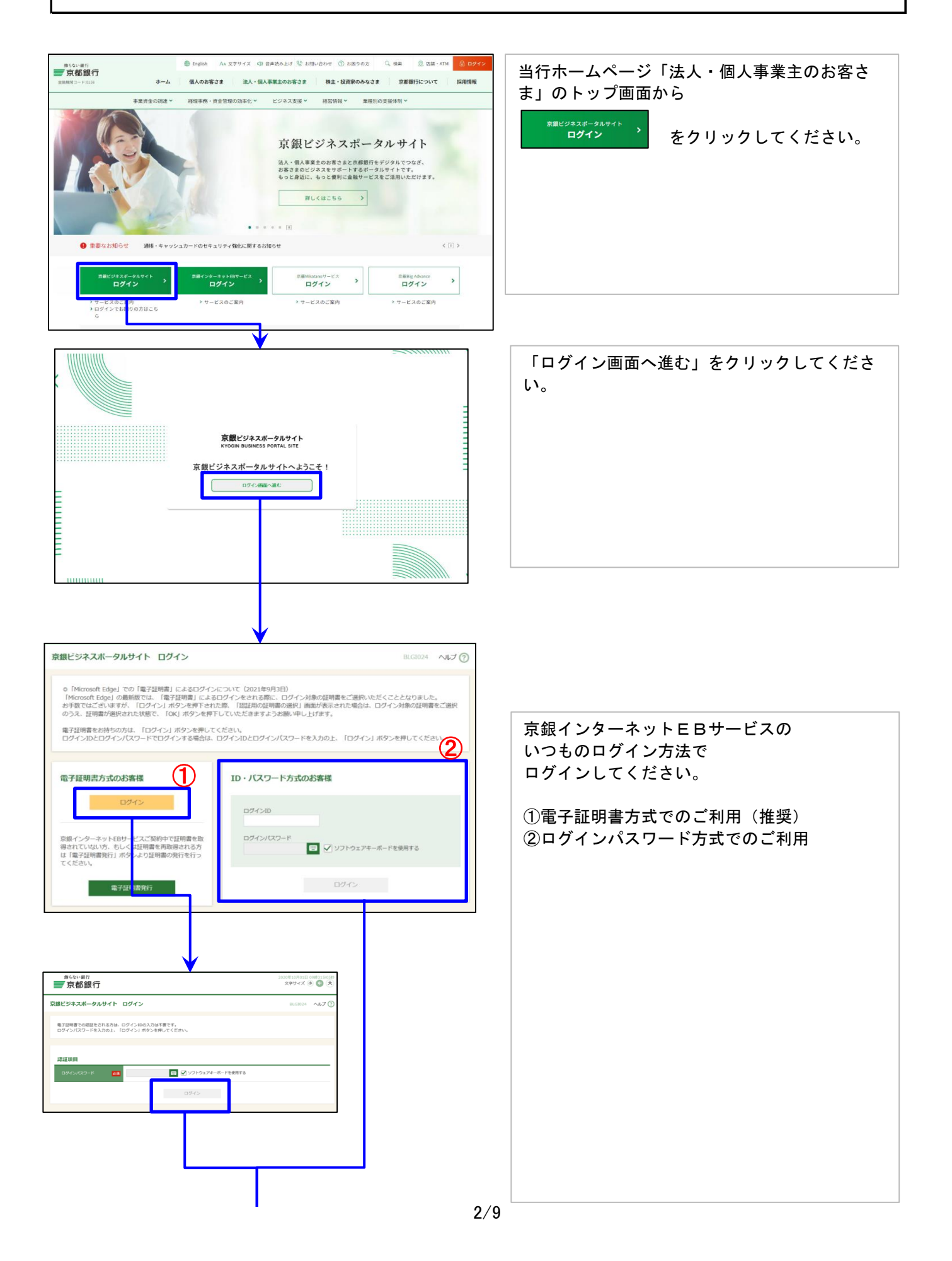

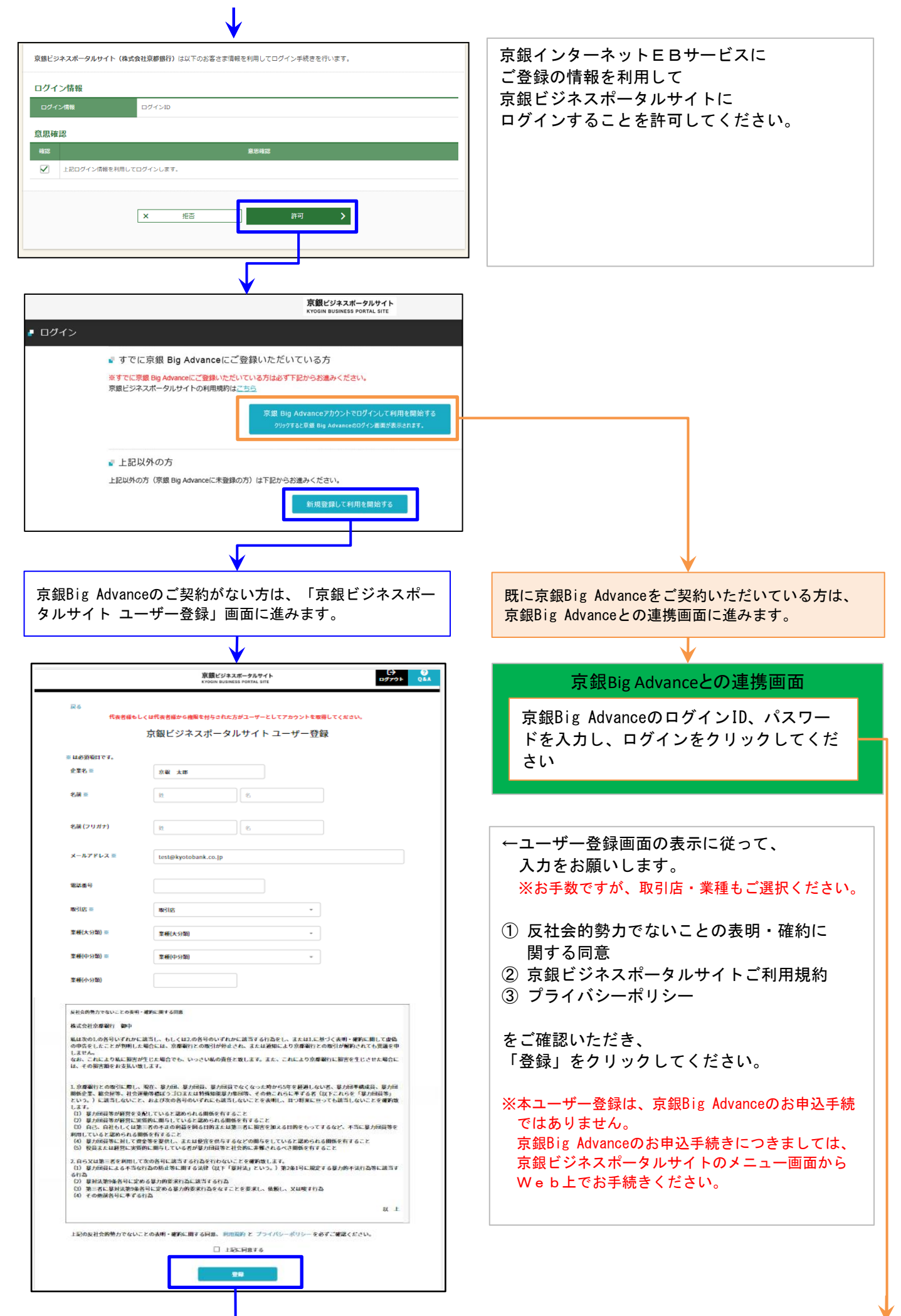

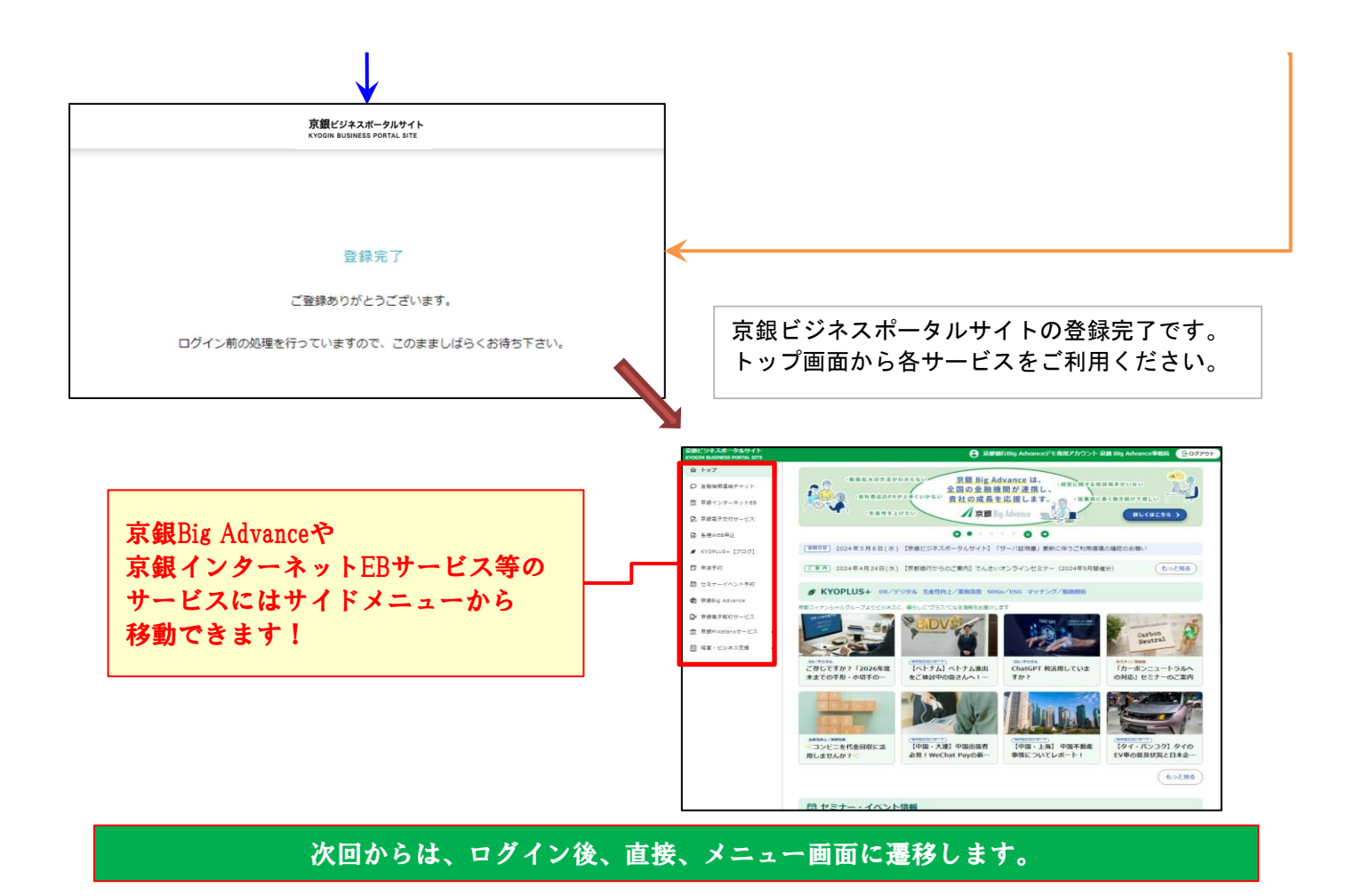

#### 京銀ビジネスポータルサイト アカウント取得

対象のお客さま

現在、「京銀インターネットEBサービス」をご利用でない法人・個人事業主のお客さま

アカウント取得された場合は、翌日から「京銀電子交付サービス」のご利用が開始されます。

サービスのご利用にあたっては、Web上で以下の項目の登録が必要となりますので、 事前に本書をプリントアウトのうえ、以下の項目をご記入いただいておくとお手続きがスムーズです。

なお、ID・パスワード等を失念されますと、京銀ビジネスポータルサイトがご利用できなくなり ますので、厳重に管理していただきますよう、お願いします。

| 1. 代表口座の登録 ※代表口座とは「残高・入  | 出金明細照会サービス」で利用される口座です。     |
|--------------------------|----------------------------|
| <b>〇支店番号(半角数字3</b> 桁)    |                            |
| 〇科目                      | 画面上で選択してください (普通預金または当座預金) |
| O口座番号(半角数字7桁以内)          |                            |
| O照会用暗証番号(半角数字4桁)         |                            |
| 2. ログインID・ログインパスワード等の取得( | 登録)                        |
|                          |                            |
| ●ログインID(半角英数字 6~12 桁)    |                            |
| ●ログインパスワード(半角英数字 6~12 株  |                            |
| ●確認用パスワード(半角英数字 6~12 桁)  |                            |

#### 登録に際しては、キャッシュカード暗証番号(4桁)または利用者番号(3桁)が必要です。 いずれもお持ちでない場合は、お取引店までお申し出ください。

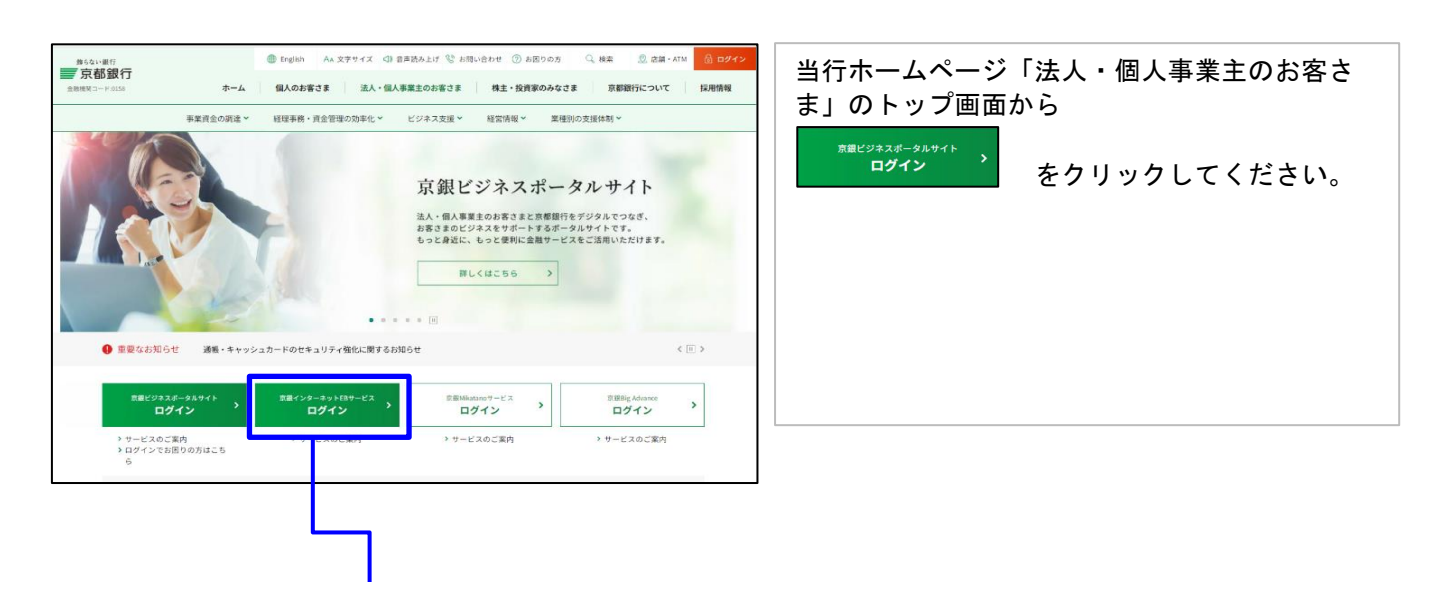

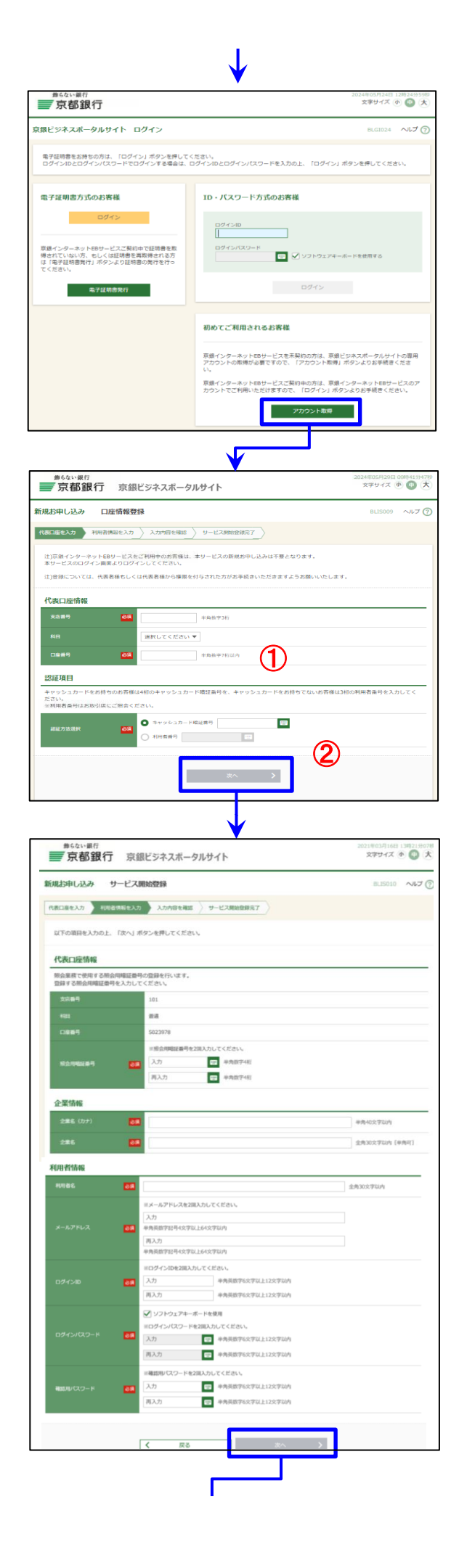

京銀ビジネスポータルサイトの画面が 開きますので、

画面右下の「アカウント取得」を クリックしてください。

①支店番号・預金科目・口座番号を入力し、
 ②キャッシュカードをお持ちの場合は、
 キャッシュカード暗証番号(4桁)を、
 キャッシュカードをお持ちでない場合は、
 利用者番号(3桁)を入力し、

「次へ」をクリックしてください

※既にご登録済の口座情報をご入力の場合や 認証番号誤りの場合には「BZBE012304」の エラーが表示されます。

画面に添って、利用者情報を入力してください。

照会用暗証番号 … 京銀ビジネスポータルサイトの 残高・入出金明細照会サービスで 利用する暗証番号です。

ログインID、ログインパスワード … 京銀ビジネスポータルサイトに ログインする場合に使用します。 ※一度登録したログインIDは、 変更できませんのでご注意ください。

確認用パスワード … 企業情報、利用者情報を登録・変更する 場合等に必要となるパスワードです。

入力完了後、「次へ」をクリックしてください (次画面でも確認画面が表示されます)

| $\checkmark$                                                                                                    |                                                                                                    |
|----------------------------------------------------------------------------------------------------|----------------------------------------------------------------------------------------------------|
| ■641-第11<br>京都銀行 京銀ビジネスボータルサイト までサイズ ● ● 大                                                                                                    | 前画面でのご入力内容をご確認ください。                                                                                            |
| NEARING AN D-CARRENTING         D-CARRENTING           NEARING AN DAMARDAN DAMARDING         D-CARRENTING           NEARING AND DAMARDAN DAMARDING         D-CARRENTING           NEARING AND DAMARDAN DAMARDING         D-CARRENTING           NEARING AND DAMARDAN DAMARDING         D-CARRENTING           NEARING AND DAMARDAN DAMARDING         D-CARRENTING           NEARING AND DAMARDAN DAMARDING DAMARDAN DAMARDAN DAMAR                                                                                                    | アカウント取得を完了されますと、翌日から、<br>京銀電子交付サービスのご利用が開始されます<br>ので、「電子交付サービスのご利用にあたって<br>のご留意事項」をご確認のうえ、「登録」をク<br>リックしてください。 |
| BYAHH-UXACTARE.tab.orod///信頼目前 (構成/アカウントも用名とされる)落さめ)      Biedratify-UXACTARE.tab.orod//信頼目前には、用目にパカーキットはおいーには、日本には、日本には、日本には、日本には、日本には、日本には、日本には、日本                                                                                                    |                                                                                                    |
|                                                                                                    |                                                                                                    |
|                                                                                                    | 登録結果をご確認のうえ、「ログインへ」をクリックしてください                                                                                 |
| RATE 29474 - 949 - 949 | N°                                                                                                    |
| ログイン<br>・ すでに京都 Big Advanceにご登録いただいている方<br>ますでに京都 Big Advanceにご登録いただいている方はすTEDからお曲みください。<br>京都とジネスポークルサイトの相規構的に立ち<br>「京都 Big Advanceグが少して利用を開始する<br>タックサビス2日 Big Advanceグが少用を開始する                                                                                                    |                                                                                                    |
| ◎ 上記(4379-02)5<br>上記(49:05) (原題 Big Advance)に考査(語の方) は下記(5-24)(第2)(47-10),<br>(新聞音音)(二利用名詞語)する                                                                                                    | 既に京銀Big Advanceをご契約いただいている方は、<br>京銀Big Advanceとの連携画面に進みます。                                                     |
| 京銀Big Advanceのご契約がない方は、「京銀ビジネス<br>ポータルサイト ユーザー登録」画面に進みます。                                                                                                    |                                                                                                    |

| 展る                                                                                                    |                                                                                                    |                                                                                                    |
|----------------------------------------------------------------------------------------------------|----------------------------------------------------------------------------------------------------|----------------------------------------------------------------------------------------------------|
| 代表者權                                                                                                    | <b>ほもしくは代表者様から検照を付与された方がユーザーとしてアカウントを取得してください。</b>                                                                                                    | 京銀Big Advanceとの連携画面                                                                                                |
| ※は必須項目です。                                                                                                    | 京観ビジネスボータルサイト ユーザー登録                                                                                                    | 京銀Big AdvanceのログインID、パスワー                                                                                          |
| 企業名 ※                                                                                                    | 京嶺 太郎                                                                                                    | を入力し、ログインをクリックしてくだる                                                                                                |
| 名詞 ≕                                                                                                    | R (8                                                                                                    | しい                                                                                                    |
| 名前 (フリガナ)                                                                                                    | 8                                                                                                    |                                                                                                    |
| メールアドレス 亜                                                                                                    | test@kyotobank.co.jp                                                                                                    |                                                                                                    |
| 電話曲号                                                                                                    |                                                                                                    | ←ユーザー登録画面の表示に従って                                                                                                   |
| 取引店 ※                                                                                                    | R63185 *                                                                                                    | 入力をお願いします。                                                                                                    |
| 葉榧(大分類) ≅                                                                                                    | 章極(大分類) ·                                                                                                    | ※お手数ですが、取引店・業種もご選択くださ                                                                                              |
| 稟種(中分類) ≕                                                                                                    | <b>覃緩(中分類)</b> *                                                                                                    | ① に社会的教力ズないことの実明 - 体的に                                                                                             |
| 京種(小分類)                                                                                                    |                                                                                                    | 関する同意                                                                                                    |
| 反社会的勢力でないことの<br>構成会社の問題の:                                                                                                    | 条件 - 確約に開する回意<br>D                                                                                                    | ② 京銀ビジネスポータルサイトご利用規約                                                                                               |
| ARALACE ARACE ARACE | ▼<br>1かに該当し、もしくは2.の各号のいずれかに該当する行為をし、または1.に基づく表明・確約に開して虚偽<br>用した場合には、京都留行との限引が発起され、または通知により京都設行との取引が確約されても見道を申<br>目答が生じた場合でも、いっさい私の責任と変します。また、これにより京都設行に開きを手じたせた場合に                                                                                                    | ③ プライバシーポリシー                                                                                                    |
| は、その損害額をお支払<br>1、京都副行との取るい。                                                                                                    | しい思します。<br>あい思します。<br>なし、現在、客力加速、草力加速、草力加速でなくなった動から5年を採用したいま、草力加速度にない ロール                                                                                                    | をご確認いただき、                                                                                                    |
| 勝係企業、総合屋等、社<br>という。)に該当しない<br>します。 (1) 算力回貨業を加加                                                                                                    | 大学業等を起こうコロエとは特殊研究が力能の時、その時これらに手ずる者「以下これらを「第7回日間あ」<br>いこと、および次の各行のいずれにも放当しないことを表明し、目づ発来に亘っても該当しないことを確約数<br>Pを支付していると説められる時間を有すること                                                                                                    | 「登録」をクリックしてください。                                                                                                   |
| <ul> <li>(2) 暴力回貨等が経営</li> <li>(3) 自己、自社もしく</li> <li>利用していると認められ</li> </ul>                                                                                                    | に実質的に勝らしていると認められる時後を有すること<br>は第三角の十正の単品を明られ肉または第三者に第吉を加える目的をもってするなど、不当に暴力的最等を<br>は後のを有ってこと                                                                                                    |                                                                                                    |
| <ul> <li>(4) 参力団員等に対し。</li> <li>(5) 役員または経営に</li> <li>2. 自ら又は第三者を利用</li> </ul>                                                                                                    | て食金等を整代し、よには軟合を供与するなどの相与をしていると認められる細胞を有すること<br>実質的に期与している者が整力相負等と社会的に素種されるべき酸酸を有すること<br>利して次の者に該当する行為を行わないことを確然症します。                                                                                                    | ※本ユーザー登録は、京銀Big Advanceのお申込手                                                                                       |
| <ul> <li>(1) 暴力団員による不<br/>る行為</li> <li>(2) 暴対法第9条各号は</li> </ul>                                                                                                    | 、当な行為の防止等に開する法律(以下(御封法」という。)第2条1号に規定する最力的不法行為等に減当す<br>に定める暴力的を求行為に減当する行為                                                                                                    | ではのりません。<br>京銀Rig Advanceのお由込手続きにつきましては                                                                            |
| <ul> <li>(3) 第二百に登封決定</li> <li>(4) その他湖各号に準</li> </ul>                                                                                                    | 5年代41日前の参加時の大日日をなることを加まし、加加し、XHを11日<br>ですけり<br>双 上                                                                                                    | 京銀ビジネスポータルサイトのメニュー画面かり                                                                                             |
| 上記の反社会的勢力でも                                                                                                    | ないことの表明・確応に用する问意、利用国际)と ブライバシーボリシーを必ずご確認ください。                                                                                                    | Web上でお手続きください。                                                                                                    |
|                                                                                                    | □ ±8%;阿维7.6                                                                                                    |                                                                                                    |
|                                                                                                    | 24                                                                                                    |                                                                                                    |
|                                                                                                    |                                                                                                    |                                                                                                    |
|                                                                                                    | 京観ビジネスポータルサイト<br>KYOGIN BUSINESS PORTAL SITE                                                                                                    |                                                                                                    |
|                                                                                                    | 京観ビジネスボータルサイト<br>KYOGHN BUGINESS PORTAL SITE<br>登録完了                                                                                                    |                                                                                                    |
|                                                                                                    | <b>京観ビジネスボークルサイト</b><br>だりORIN BUJBINESS PORTAL SITE<br>登録完了<br>ご登録ありがとうございます。                                                                                                    |                                                                                                    |
| ログイン                                                                                                    | 文観ビジネスボークルウイト<br>KYODIN BUDINESS PORTAL SITE                                                                                                    | 京銀ビジネスポータルサイトの登録完了です。<br>トップ画面から各サービスをご利用ください。                                                                     |
| 0713                                                                                                    | 廃銀ビジネスボークルウイト<br>大ついけ BUGINESS PORTAL STE     登録完了     ご登録ありがとうございます。     こうのまましばらくお待ち下さい。     こかの処理を行っていますので、このまましばらくお待ち下さい。                                                                                                    | 京銀ビジネスポータルサイトの登録完了です。<br>トップ画面から各サービスをご利用ください。                                                                     |
| ログイン<br><b>京銀</b> Bia                                                                                                    | ア<br>変現ビジュスポークルワナト<br>大でOINT BULINESS FORTAL ISTE<br>登録完了<br>ご登録ありがとうございます。<br>ご登録ありがとうございます。                                                                                                    | 京銀ビジネスポータルサイトの登録完了です。<br>トップ画面から各サービスをご利用ください。                                                                     |
| ログイ:<br>京銀Bia<br>京銀イ                                                                                                    | R                                                                                                    | 京銀ビジネスポータルサイトの登録完了です。<br>トップ画面から各サービスをご利用ください。                                                                     |
| ログイン<br><b>京銀</b> Bia<br><b>京銀イ</b><br>サービ                                                                                                    | RMEY2ATA-9JU91<br>Troom BURINGS PORTAL STE<br>登録完了<br>ご登録ありがとうございます。<br>こで登録ありがとうございます。<br>このまましばらくお待ち下さい。<br>g Advanceや<br>ンターネットEBサービス等の<br>えにはサイドメニューから                                                                                                    | 京銀ビジネスポータルサイトの登録完了です。<br>トップ画面から各サービスをご利用ください。                                                                     |
| Dダイン<br>京<br>銀<br>駅<br>に<br>「<br>お<br>動<br>で                                                                                                    | RECFAR-PUPTF<br>Toolin BURINGS FORTAL STE<br>登録完了<br>ご登録ありがとうございます。<br>こ************************************                                                                                                    | 京銀 ビジネスポータルサイトの登録完了です。<br>トップ 回 面 から各サービスをご利用ください。                                                                 |
| ロジイ:<br>京銀Bia<br>京銀イ<br>ジョン                                                                                                    | RUCYAR-PULY<br>PULY UNIVERSE FORTAL STE<br>空歌示了<br>ご STAR STONE                                                                                                    | 京銀 ビジネスポータルサイトの登録完了です。<br>トップ 画 面 から各サービスをご利用ください。                                                                 |
| D94:<br>京銀Bin<br>京泉銀イ<br>ド<br>移動で                                                                                                    | PERFORMANCEや<br>SAdvanceや<br>ンターネットEBサービス等の<br>えにはサイドメニューから<br>きます!                                                                                                    | <complex-block>京銀ビジネスポータルサイトの登録完了です。<br/>b ッ プ 画 面 から各サービスをご利用ください。<br/>b ッ プ 画 面 から各サービスをご利用ください。</complex-block> |
| D<br>J<br>J<br>J<br>J<br>J<br>J<br>J<br>J<br>J<br>J<br>J<br>J<br>J<br>J<br>J<br>J<br>J<br>J<br>J                                                                                                    | PERFORMENTS<br>PERFORMENTS<br>PER | <text></text>                                                                                                    |

8/9

### 京銀ビジネスポータルサイト 2回目以降のログイン

対象のお客さま 京銀ビジネスポータルサイトに1度ログインいただいた法人・個人事業主のお客さま

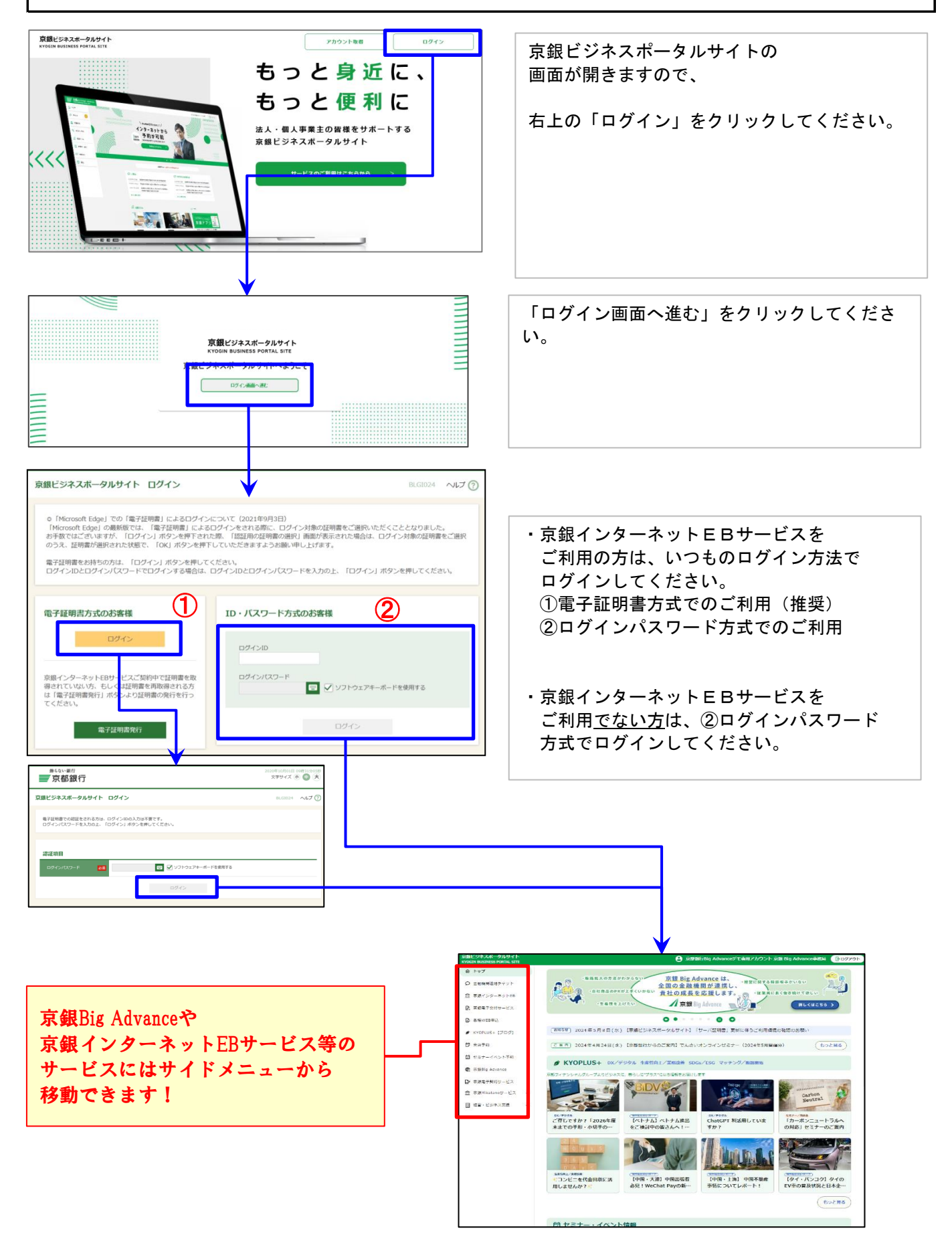